### **Plus Dane Housing**

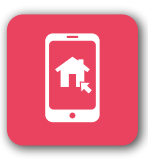

#### REGISTERING ON OUR CUSTOMER PORTAL IS EASY

Register as soon as you receive your registration details

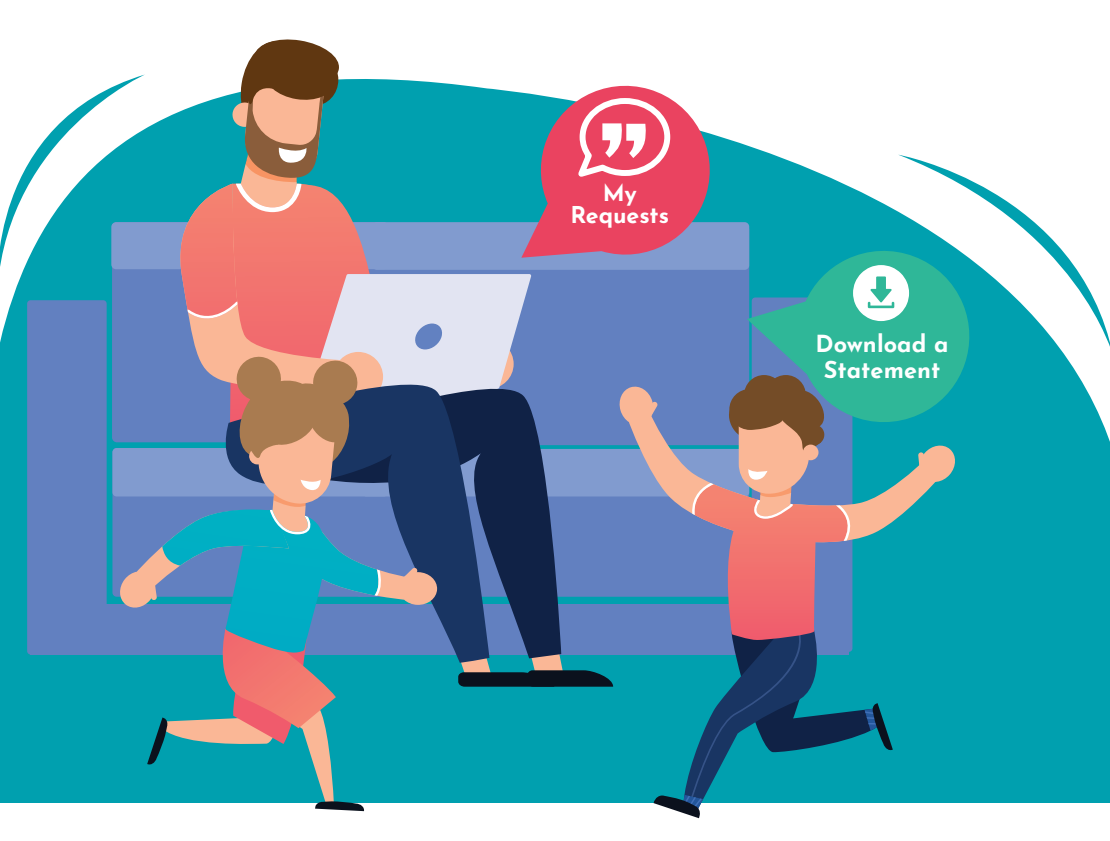

## www.plusdane.co.uk customer@plusdane.co.uk

# iPHONE

# CUSTOMER **PORTAL**

Adding a link to the portal on your devi

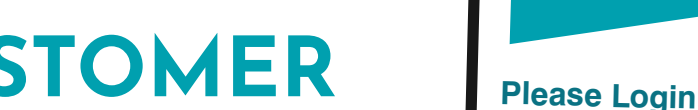

| on your <b>device</b> nome s                                                                                                    | screen                                                                 |             |   |
|----------------------------------------------------------------------------------------------------|------------------------------------------------------------------------|-------------|---|
| <ul> <li>Click the 'my account'<br/>button on our website or<br/>type the following into<br/>your browser:</li> <li>https://customer.plusdane.co.uk</li> </ul> | Login<br>Forgotten password?<br>Not registered?                        |             |   |
| 2 The portal login<br>screen will display,<br>click on the box with<br>the arrow pointing<br>upwards                                                           | Useful links<br>AA # Customer.plusdane.co                              | .uk C       |   |
| 3 Select add to home screen                                                                                                    | Copy<br>Add to Reading List                                            | ۲<br>٥٥     |   |
| 4 Enter the name you want to<br>show on your home screen,<br>for example Plus Dane Portal<br>then press add                                                    | Add Bookmark<br>Add to Favourites<br>Add to Quick Note<br>Find on Page | 四<br>☆<br>尾 | ξ |
|                                                                                                    | Markup                                                                 | 0           | 7 |

5 The link to the portal will now be added to your home screen

YOU ARE NOW **READY TO USE** THE CUSTOMER PORTAL ON VOUR PHONE!

Plus Dane Housing

Email

Password

https://customer.plusdane.co.uk